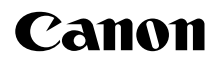

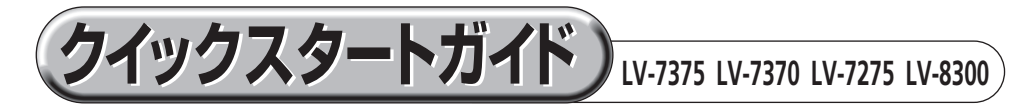

- このクイックスタートガイドでは、プロジェクター (本機)の基本的な操作方法をコ ンピューターとの接続を例にして説明しています。詳しい説明は、User's Manual CD-ROM 内の 「使用説明書」をご参照ください。
- ●本機を使用する前に、「Important Information (重要なお知らせ)」の冒頭に記載している "安全上の注意事項"を必ずお読みください。

※ LV-7375/LV-7370/LV-7275/LV-8300 は、日本国内向けモデルです。 ※本書のイラストは LV-7375 のモデルを掲載しています。

設置する お好みの画面サイズになるように、本機を置く位置を決めます。 ○ 使用説明書 ・LV-7375/LV-7370/LV-7275 の場合: 23 ページ ・LV-8300の場合: 24 ページ ステッフ 接続する コンピューター接続ケーブルを接続する。 2 電源コードを接続する。 【接続例】 ANALOG IN-1 **MARIANAN** 0 1 コンピューター接続 ケーブル(付属) しっかり差し込んでください。 電源コード

(付属)

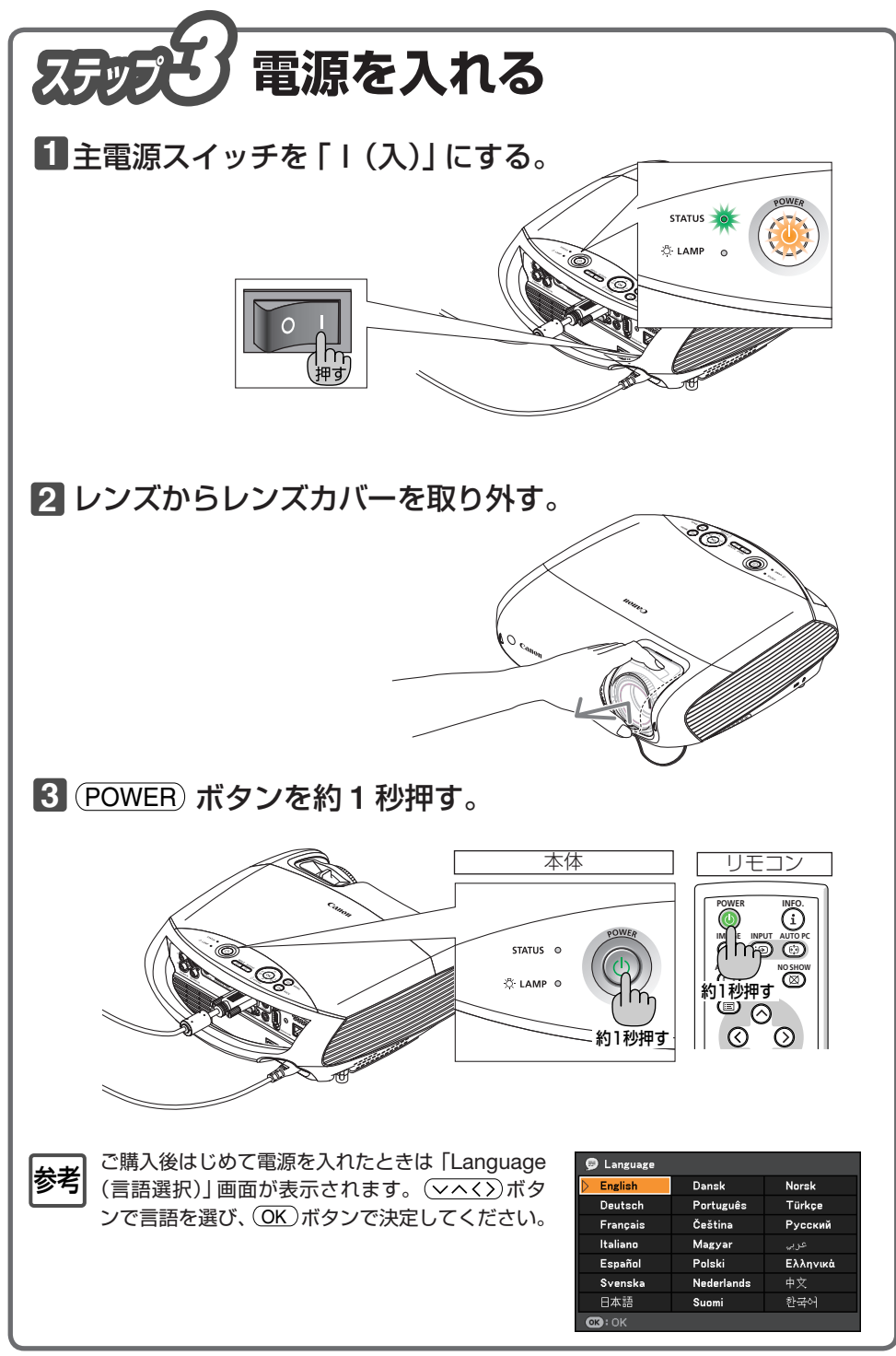

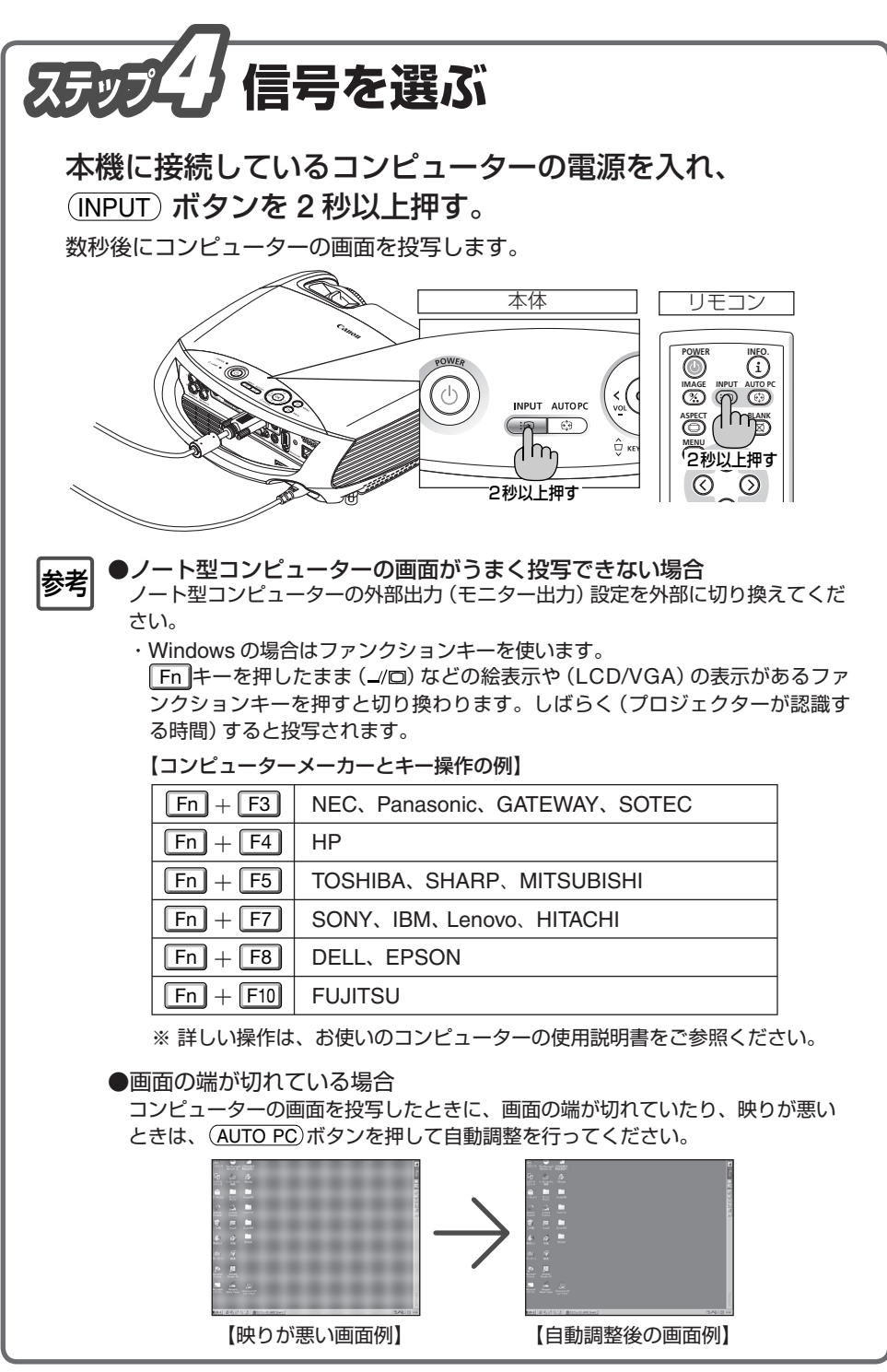

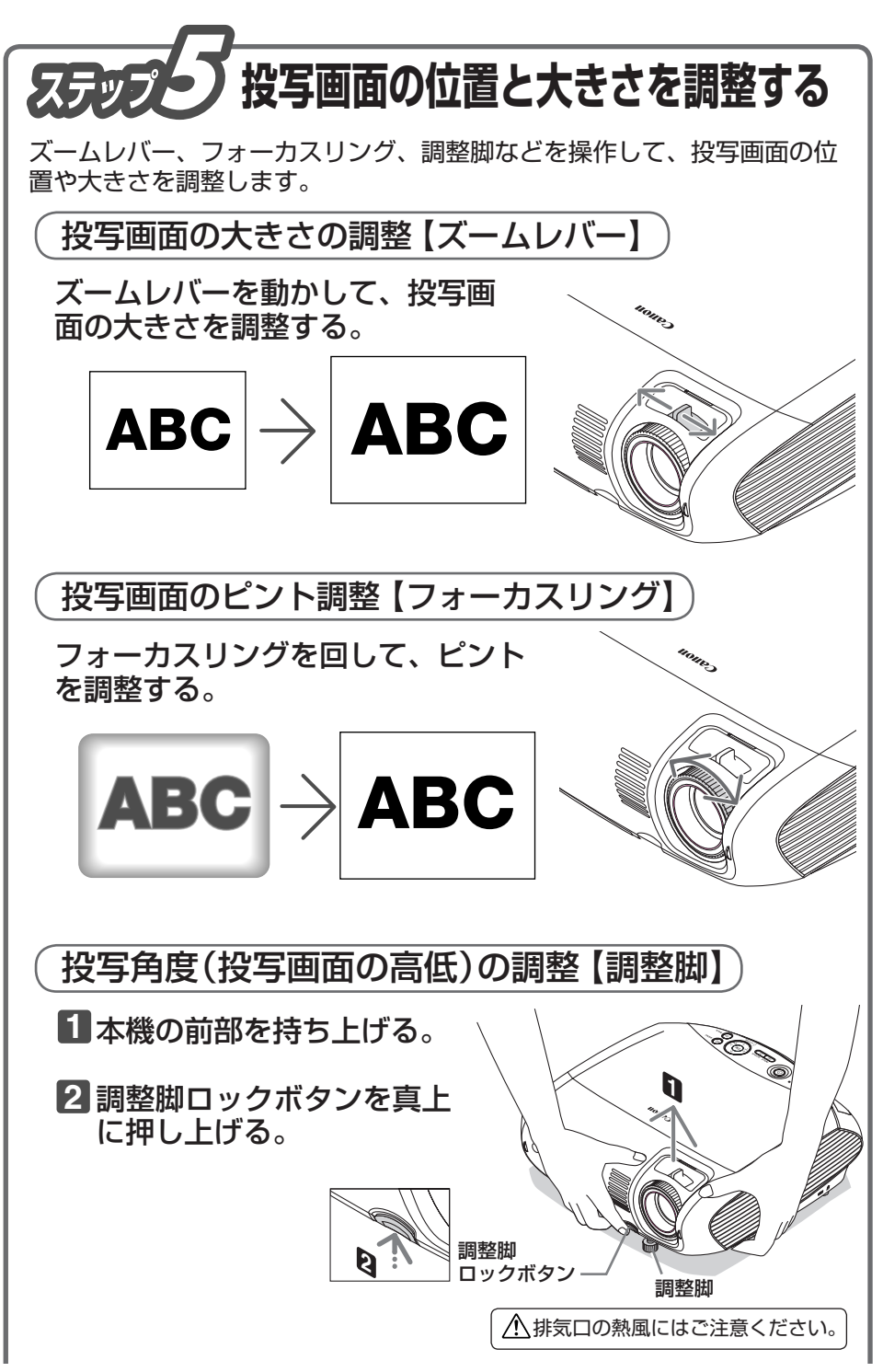

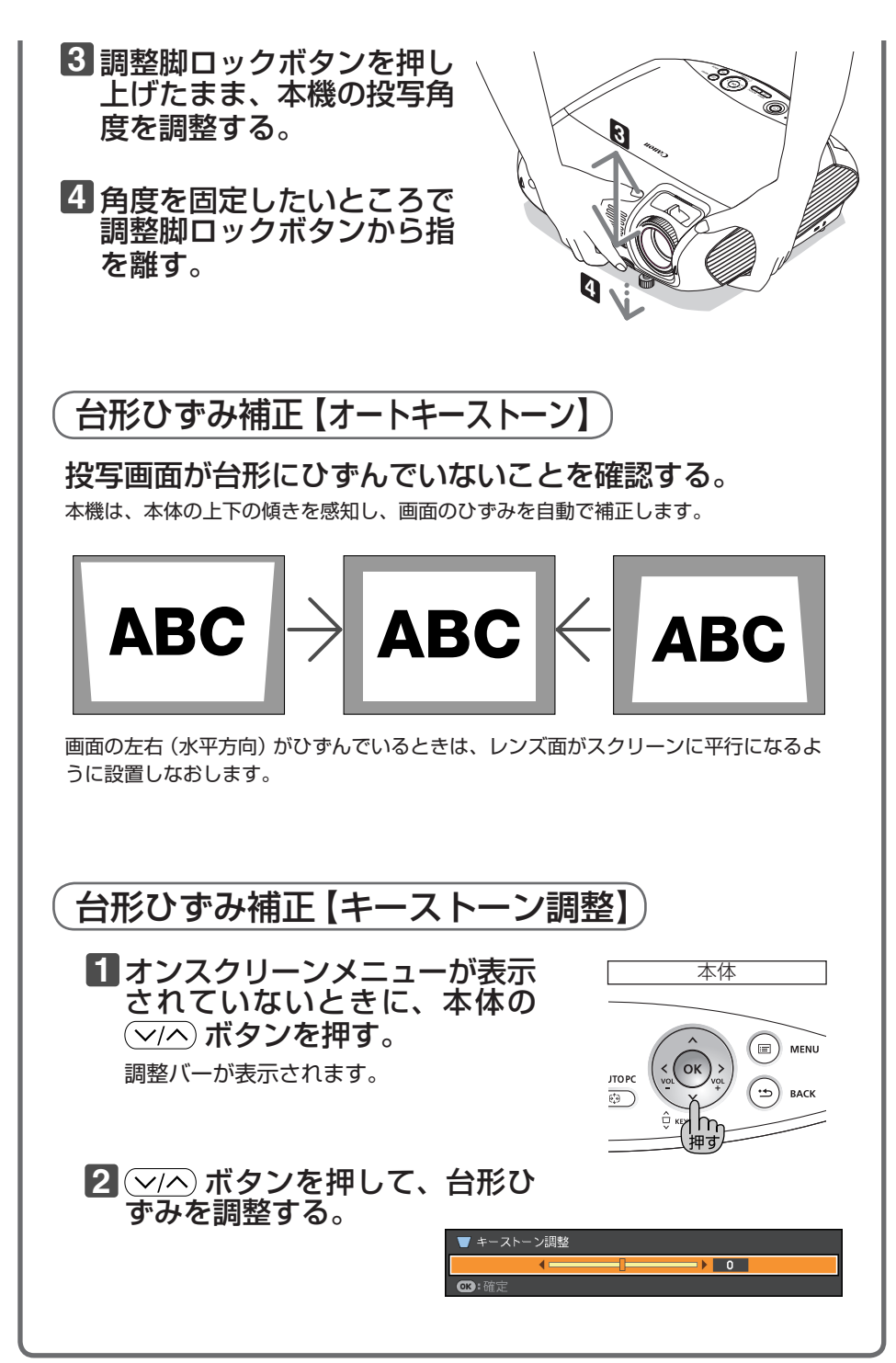

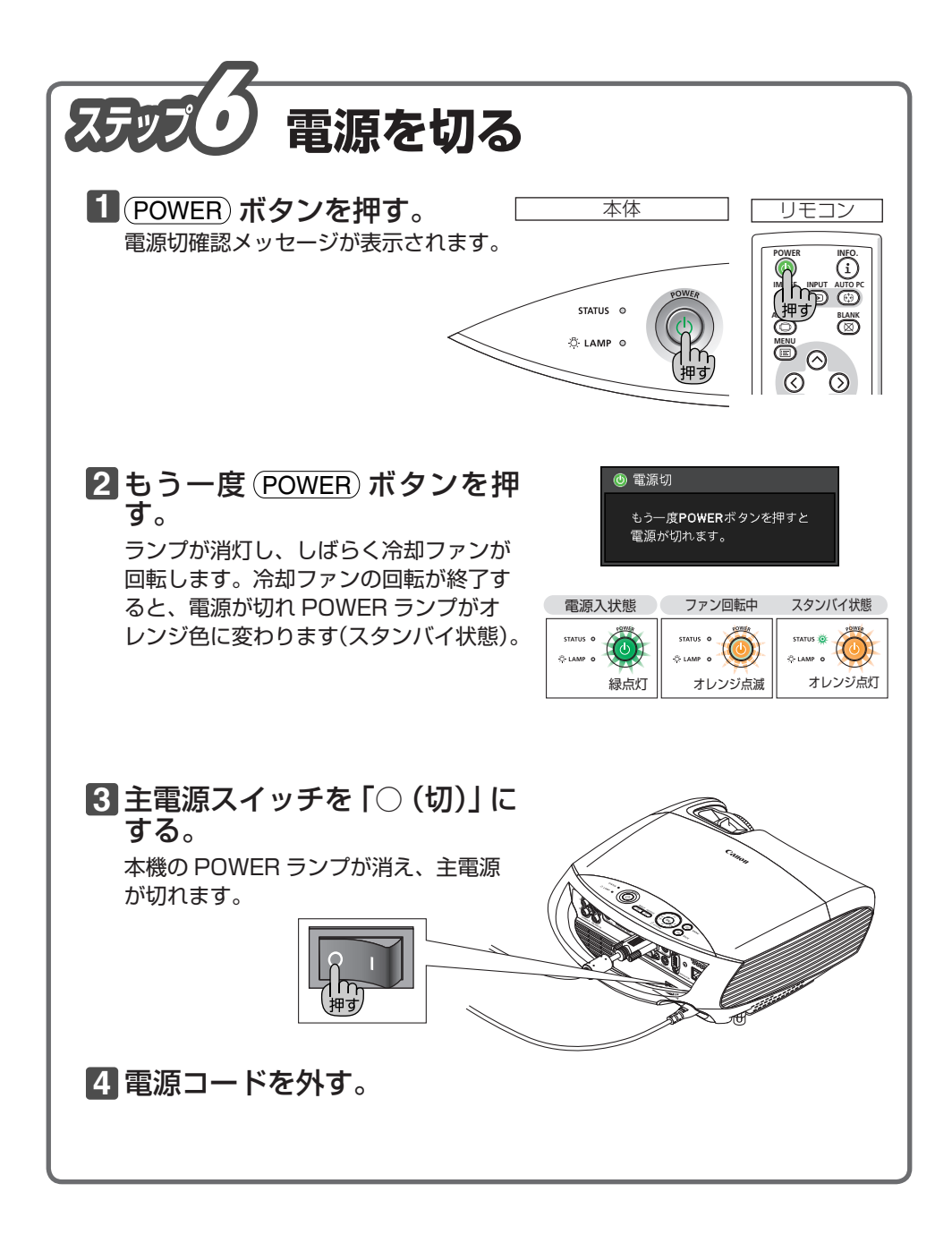

YT1-5356-001 7N8P9102 ©CANON INC. 2009

PRINTED IN CHINA